# Eduroam

## How To Guide for Windows Mobile

This How To Guide OS version may vary with your OS version installed in your devices. All the illustrations and steps in this document is meant for installation assistant and guidance.

#### **Install Eduroam**

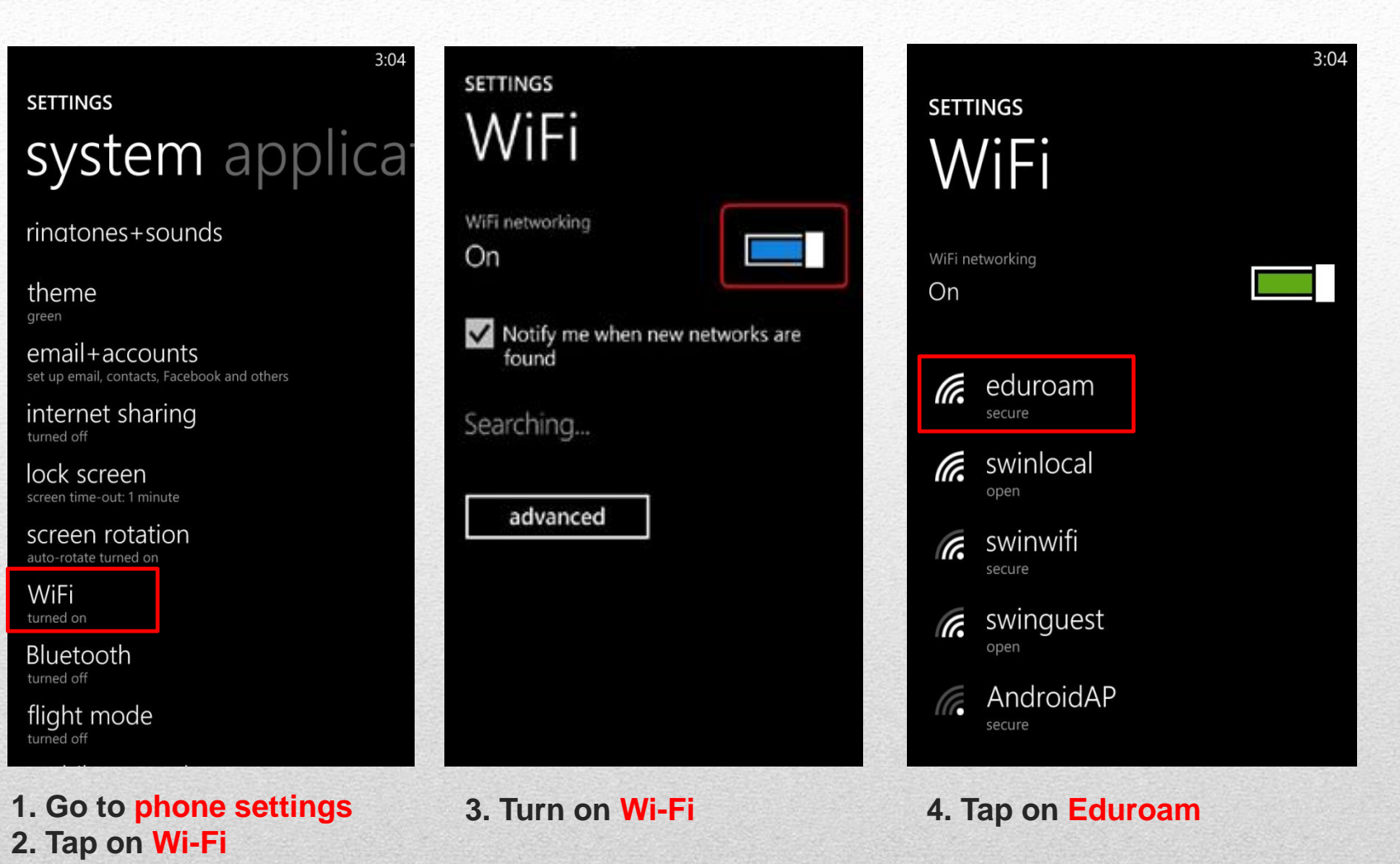

#### **Install Eduroam**

| <b></b> 5:49                  | at                                                                                                    | <b>5</b> :49 |  |
|-------------------------------|----------------------------------------------------------------------------------------------------|--------------|--|
| SIGN IN                       | Accept certificat                                                                                                    | e and        |  |
| Username                      | connect?                                                                                                    |              |  |
| johndoe@swinburne.edu.my      |                                                                                                    |              |  |
| Password                      | This certificate helps ensure that you're<br>connecting to the genuine eduroam<br>network and not a different one with the<br>same name. |              |  |
| Show password                 | sume nume.                                                                                                    |              |  |
| Server certificate validation | If the names below aren't what you expect, tap Cancel.                                                                                   |              |  |
| always ask me                 | locued to: MV Carawak                                                                                                    | Kuching ITC  |  |
| EAP method<br>PEAP MS-CHAP v2 | Swinburne University of Technology,<br>myise1.swinburne.edu.my                                                                           |              |  |
|                               | Issued by: SUTS-Internal                                                                                                    | I-IssuingCA  |  |
| done cancel                   | accept                                                                                                    | cancel       |  |

5. Username : ADusername@swinburne.edu.my (Eg: johndoe@swinburne.edu.my) Password : Blackboard Password

6. Tap Done

7. Tap on Accept

### **Install Eduroam**

| SETTINGS<br>WIFI<br>+You Gmail Images III                    | Q V C     |
|--------------------------------------------------------------|-----------|
| +You Gmail Images III                                        | Sign in   |
| A faster way to browse                                       | e the web |
| WiFi networking On                                           | rome      |
| eduroam<br>connected                                         |           |
| Google Search I'm Feeling Lucky                              |           |
| Advertising Business About New Privacy & Terms Settings Goog | le.com.my |
| open swinlocal                                               |           |
| AndroidAP<br>secure                                          |           |

7. Make sure your device is connected to Eduroam

8. Open your Internet browser and test the connection.